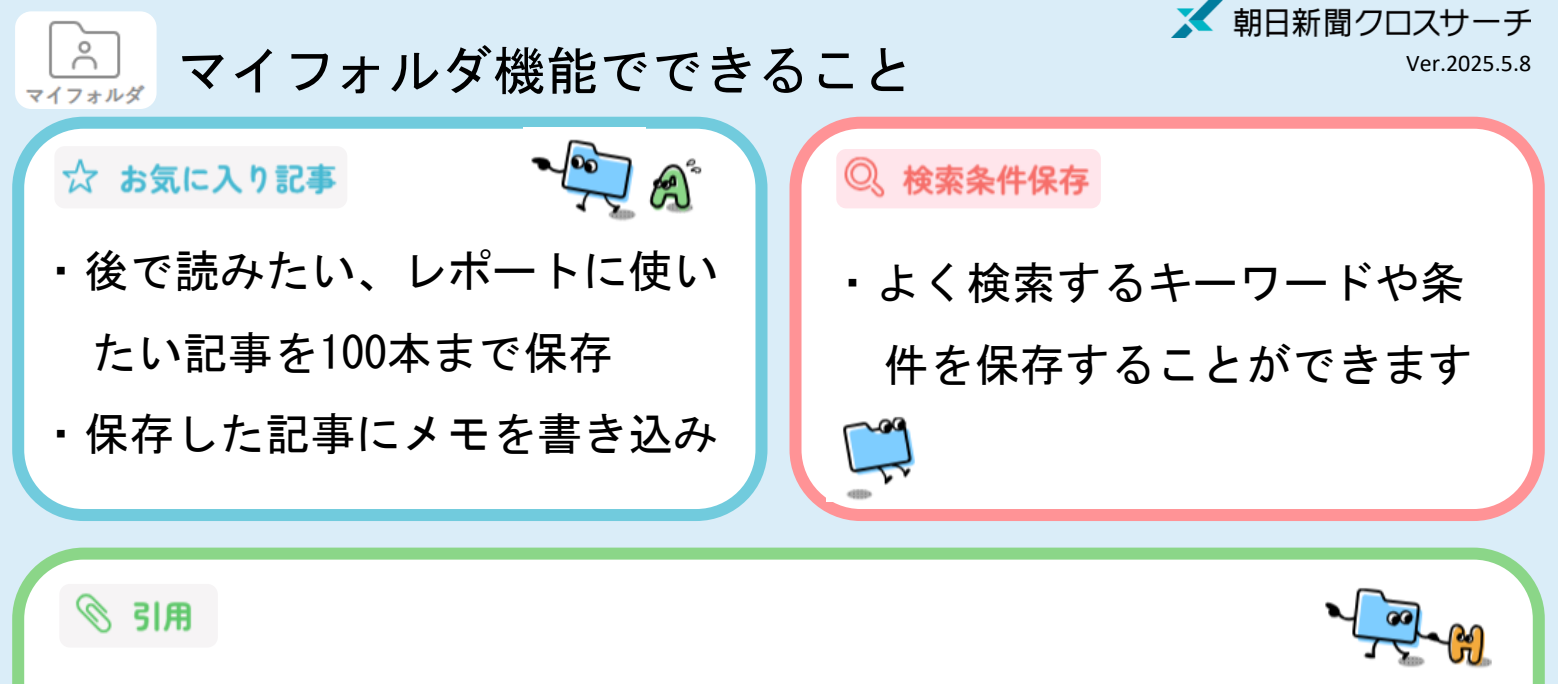

### ・記事本文を引用の形でコピー、保存ができます

回収したプラスチックの一部を高温でガス化し、水素と二酸化炭素に分解する。水素は近隣の企業に供給 して化学原料などに活用される。二酸化炭素はドライアイスや炭酸飲料などになるという。【朝日新聞 2024年04月18日朝刊18ページ「川崎港海洋プラ、ガス化し再利用 市と化学メーカー、実証実験 /神奈 川県」(「朝日新聞クロスサーチ」から2024年05月13日情報取得)】

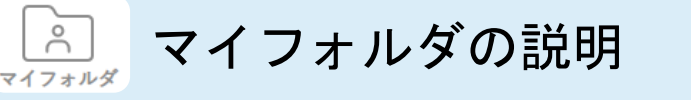

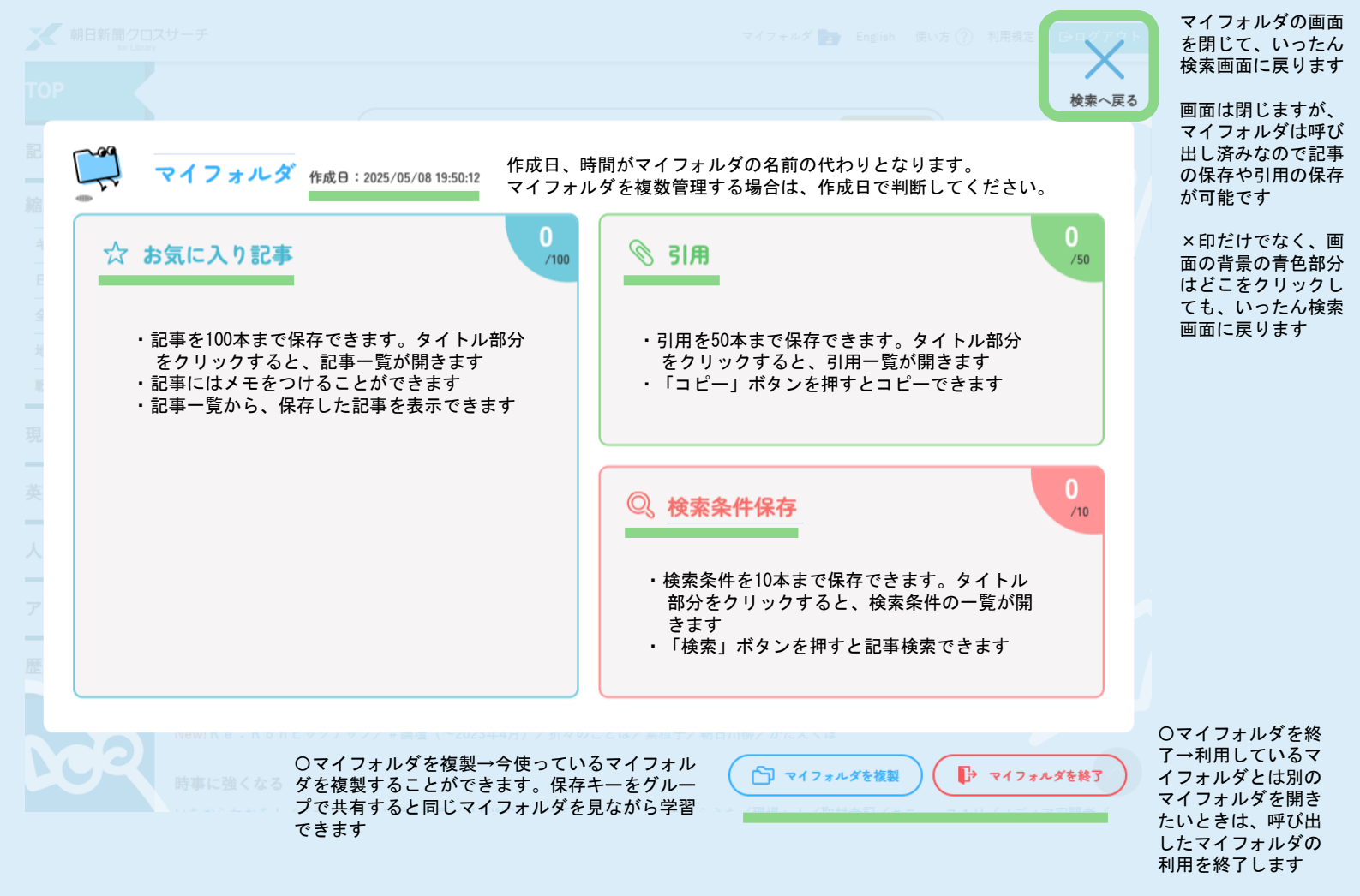

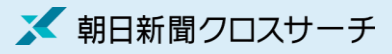

# マイフォルダ マイフォルダの新規作成

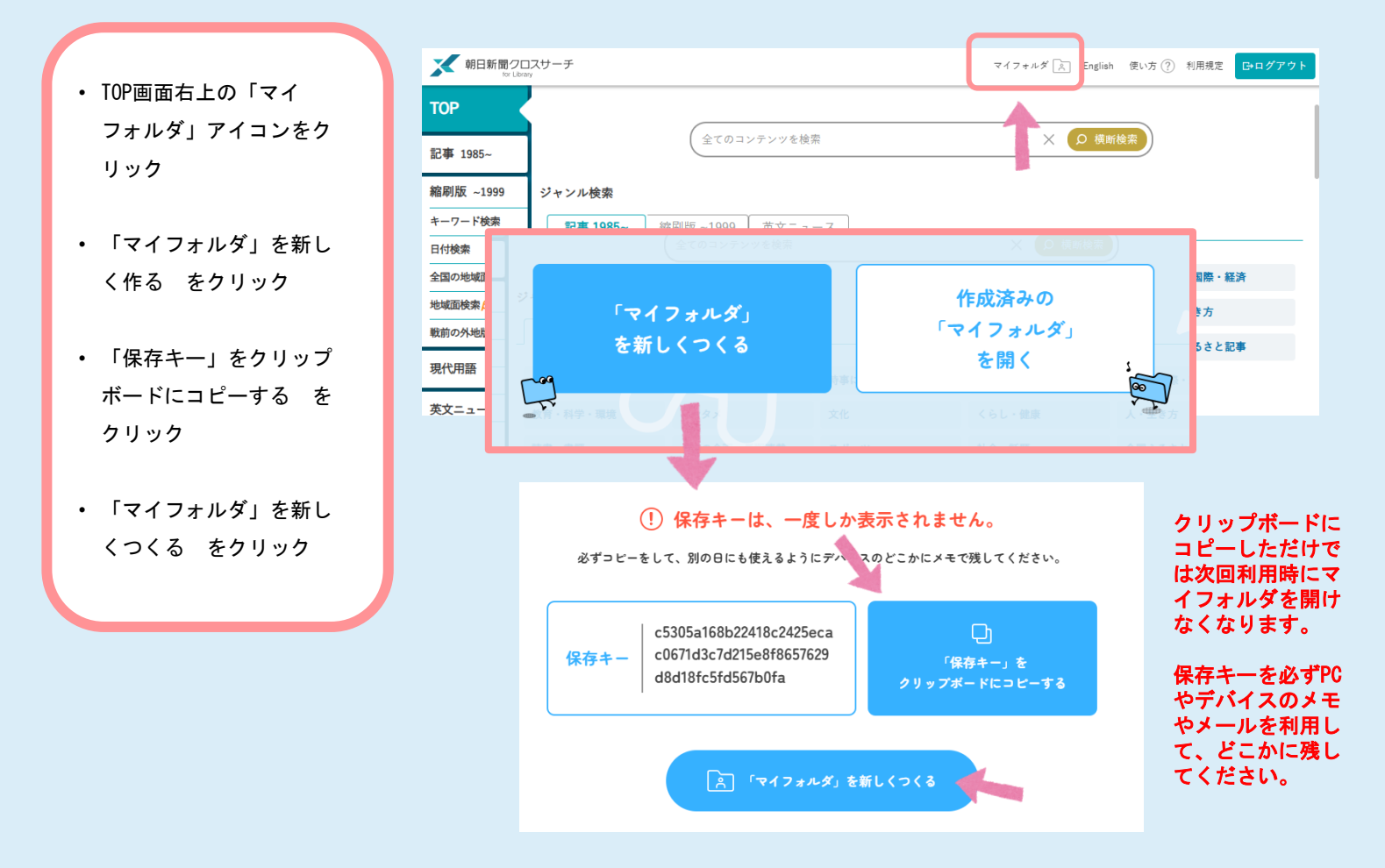

## ┍成済みのマイフォルダを開く

- TOP画面右上の「マイフォ ルダ」アイコンをクリッ
- 作成済みの「マイフォル ダ」を開く をクリック
- メモしてあった「保存 キー」を貼りつけて「マ イフォルダ」を開くをク リック

| 新日新聞クレ<br>for Lib                   | ロスサーチ                                                                                                    | マイフォルダ 🖹 English 使い方 ⑦ 利用規定 CPログアウト |
|-------------------------------------|----------------------------------------------------------------------------------------------------|-------------------------------------|
| TOP<br>記事 1985~                     | 全てのコンテンツを検索                                                                                                    | ○ 模断棱索                              |
| 縮刷版 ~1999                           | ジャンル検索                                                                                                    | •                                   |
| キーワード検索                             | 記事 1985~ 縮刷版~1999 英文ニュース                                                                                                    |                                     |
| 日付検索                                | 全てのコンテンツを検索                                                                                                    |                                     |
| 全国の地域加<br>地域面検索 /<br>戦前の外地話<br>現代用語 | 「マイフォルダ」<br>を新しくつくる                                                                                                    | 作成済みの<br>「マイフォルダ」<br>を開く            |
|                                     | <ul> <li>・・ 単学・ 単単</li> <li>エンタン</li> <li>文化</li> <li>(前学・単単)</li> <li>(立)</li> <li>(立)</li> <li>(立)</li> <li>(立)</li> <li>(立)</li> <li>(立)</li> <li>(立)</li> <li>(立)</li> <li>(立)</li> <li>(立)</li> <li>(立)</li> <li>(立)</li> <li>(立)</li> <li>(立)</li> <li>(立)</li> <li>((1)</li> <li>((1)<!--</td--><td></td></li></ul> |                                     |
|                                     | 保存キー 57ccadcc4e339485786747347238485f5b204c66                                                                                                    | 100b740d495896879796☆<br>EBI<       |

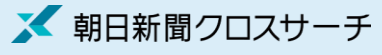

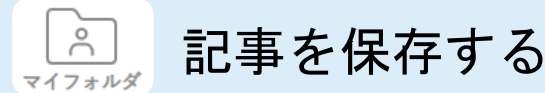

【検索結果一覧画面から保存する】

マイフォルダを開いている場合はアイコンが青色になります

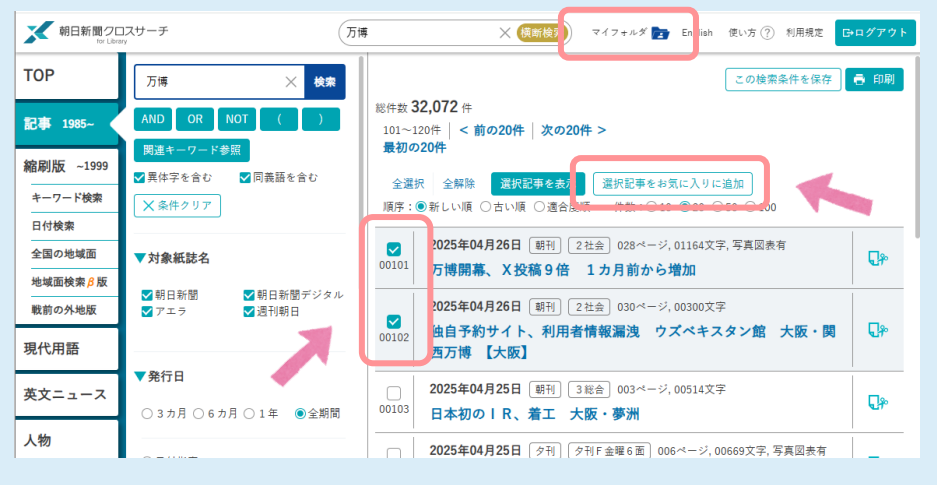

#### 【記事本文から保存する】

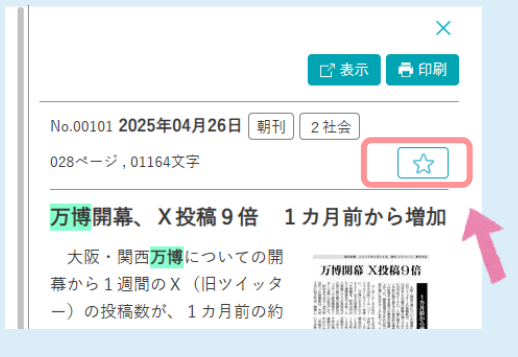

### 万博開幕、X投稿9倍 1カ月前から増加 大阪・関西万博についての開幕から1週間のX(旧ツイッター)の投稿数が、1カ月前の約9倍にの

No.00101 2025年04月26日 朝刊 2社会 028ページ,01164文字

■実用情報拡散、前向きな内容17%

人 酸・ 関凶 2 優 についての 開幕から 1 週间の X (旧ツイッター)の 投稿数が、1 カ 月前の 約9 倍にの ぼることが朝日新聞の 調べで分かった。開幕した13日をビークに、入場に関する不満やパピリオン予 約の要不要などの実用的な情報が拡散。開催への批判や安全面での懸念が根強い現状も浮かび上がっ た。開催地周辺とそれ以外の地域での関心度の違いを示すデータもあった。(丹治翔、山内将吾)

ユーザーローカル社のSNS分析ツール「ソーシャルインサイト」を使い、「万購」「FXPO202

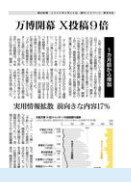

☆ お気に入りに追加

🔄 引用を保存する

- ・ 引用したい記事本文をドラッグ する
  - 引用(マイフォルダ機能)の
     「保存」をクリック
  - 保存時に「コピー」することが でできます

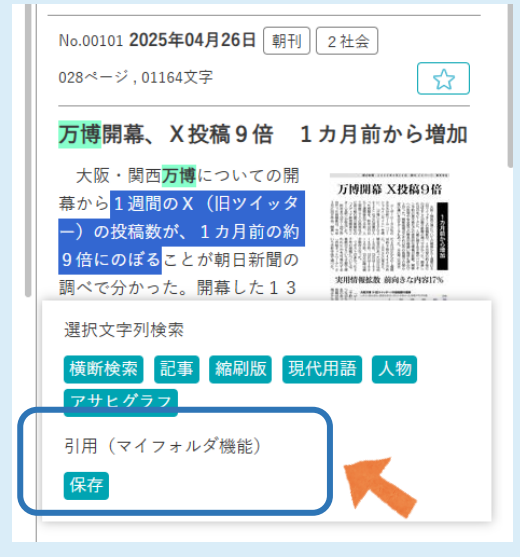

以下の引用をマイフォルダの「引用」に保存しました

1週間のX (旧ツイッター)の投稿数が、1カ月前 の約9倍にのぼる【朝日新聞2025年04月26日朝刊 28ページ「万博開幕、X投稿9倍 1カ月前から増 加」(「朝日新聞クロスサーチ」から2025年05月08 日情報取得)】

⊐Ľ-

引用部分に、朝日新聞+発行日+朝夕刊 +掲載ページ+記事見出し+朝日新聞ク ロスサーチの情報取得日が追加される形 でコピーできます。

検索条件を保存する പ് マイフォルダ

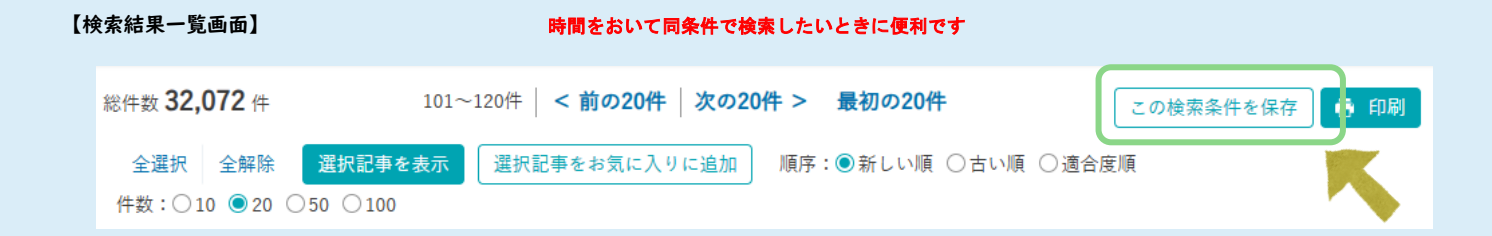